## **GUIDA AL PRESTITO DIGITALE MLOL**

Cara/o alunna/o,

Grazie alla tessera della tua **biblioteca/Bibliopoint Nando Martellini**, ora puoi accedere al prestito digitale su **MLOL Scuola**.

Per ottenere il tuo ebook o anche dei files musicali puoi seguire queste indicazioni:

1) Accedi dal tuo computer, o dal tuo telefono o dal tuo tablet, al portale di Mlol scuola da qui:

https://scuola.medialibrary.it/home/index.aspx

2) Ti apparirà una maschera nera dove dovrai inserire alla voce SELEZIONA UN ENTE (scorrendo i nomi presenti):

IC "NANDO MARTELLINI" - ROMA

| CEDI              |                                            |
|-------------------|--------------------------------------------|
| SELEZIONA UN ENTE | "Nando Martellini"- Roma                   |
| USERNAME          |                                            |
| PASSWORD          | \$                                         |
|                   | Hai dimenticato le credenziali di accesso? |
|                   |                                            |

- 3) nello spazio sottostante inserirai l'username e la password presenti sul retro della tessera personale del Bibliopoint Nando Martellini
- 4) Ora puoi premere LOGIN nella maschera e ti apparirà la pagina del catalogo.

|                             | Data di scadenza<br>Username<br>Password |
|-----------------------------|------------------------------------------|
| BIBLIOTECA NANDO MARTELLINI |                                          |

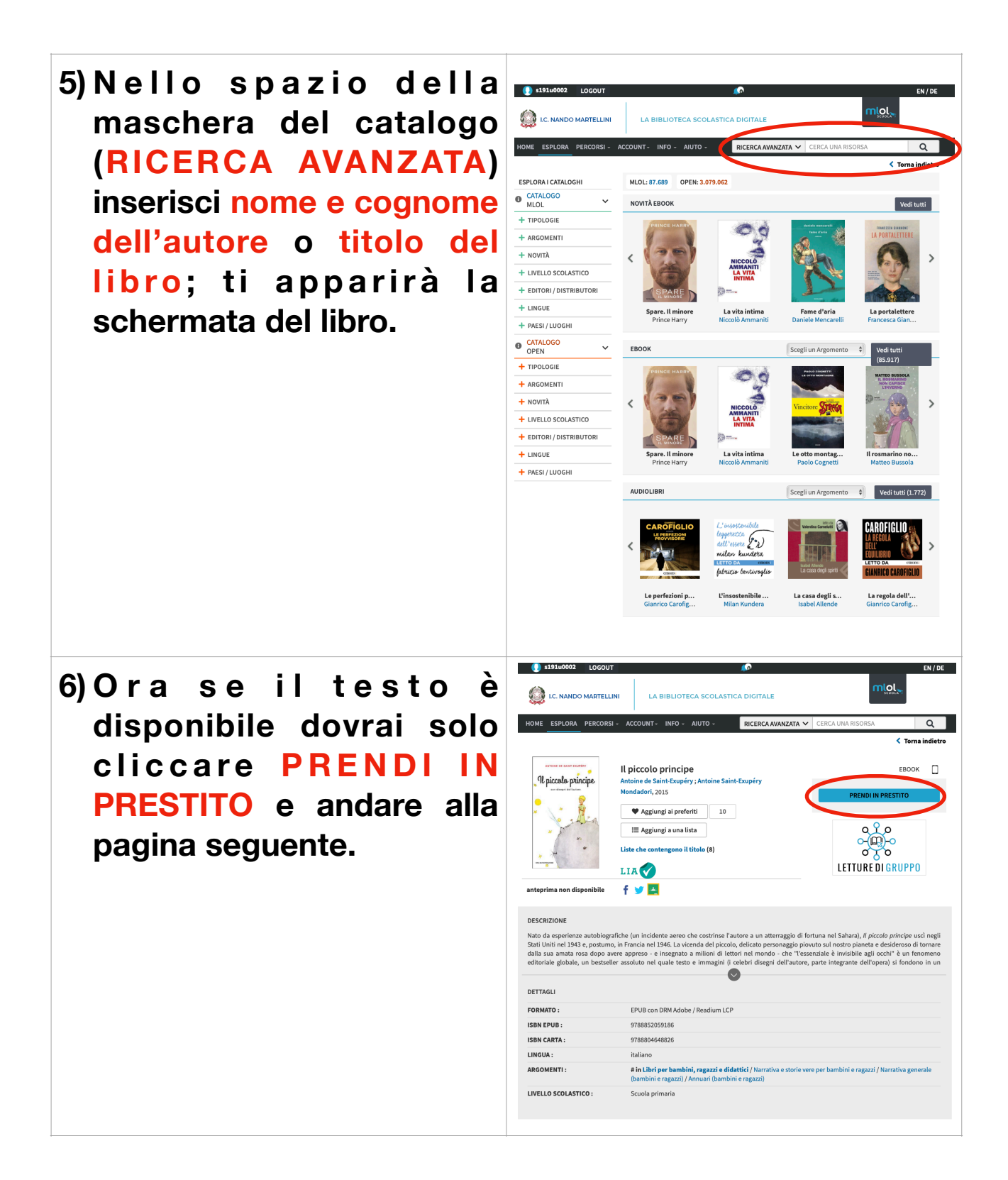

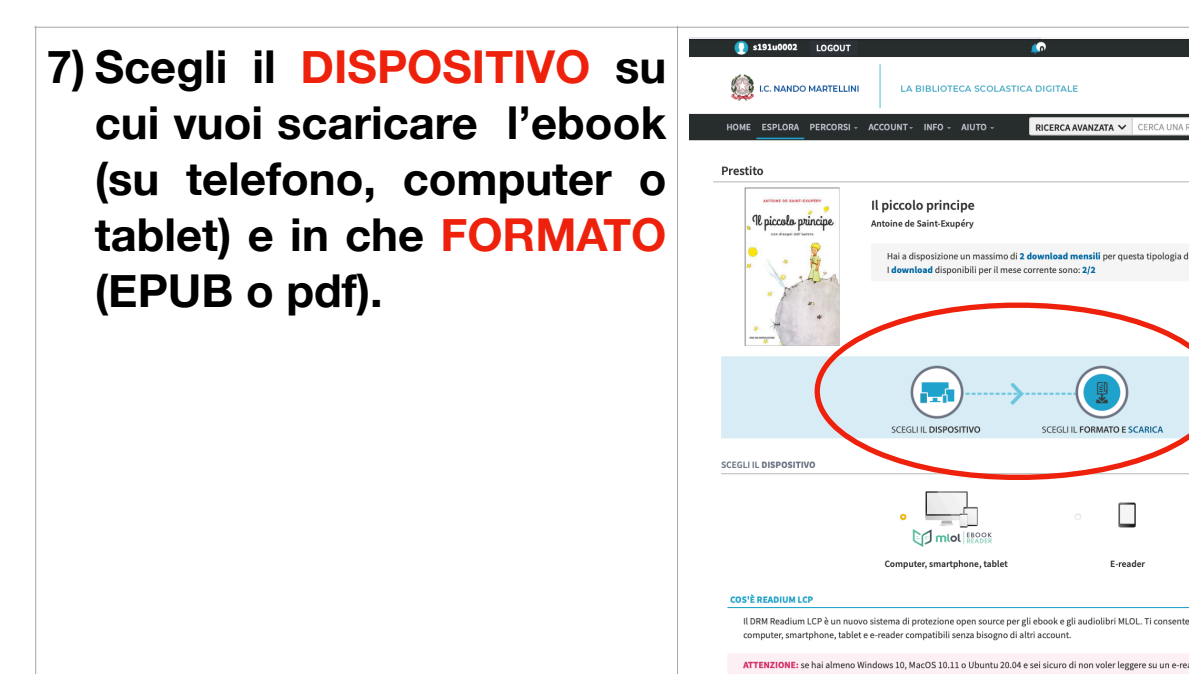

mlol,

8) Per leggere l'ebook in versione EPUB devi scaricare l'app:

## MLOL EBOOK READER

Oppure se è presente il PDF puoi utilizzare una qualsiasi app che legge i files pdf (Adobe Digital Editions....)

Qui trovi una guida dettagliata di supporto per gli utenti.

Per avere assistenza scrivi a <u>scuola@medialibrary.it</u> oppure chiedi info presso il Bibliopoint il venerdì dalle 9-10.